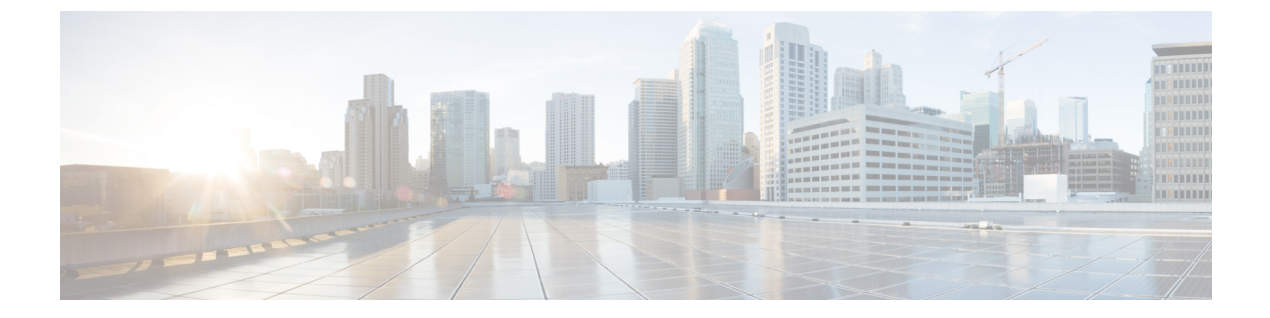

# Troubleshooting

This chapter provides information about troubleshooting.

- Debug Commands, on page 1
- WGB Show Commands, on page 1
- uWGB Show Commands, on page 2
- WGB Debug Examples, on page 3

## **Debug Commands**

- debug wgb uplink state-machine {events | info | error | critical | all}
- debug wgb uplink scan {events | info | error | critical | all}
- debug wgb uplink security {events | info | error | critical | all}
- debug wgb uplink configuration {events | info | error | critical | all}

## **WGB Show Commands**

Use these commands to check WGB configurations:

- show running-config
- show wgb dot11 association

```
wqb#show wqb dot11 associations
Uplink Radio ID : 1
                         : E8:EB:34:AE:AA:EF
Uplink Radio MAC
                          : B-thes-PSK
SSID Name
Parent AP Name
Parent AP MAC
Uplink State
SSID Name
                         : ap9120-c01
: 2C:57:41:93:0B:2C
                          : CONNECTED
Auth Type
                          : PSK
                         : WPA2
Key management Type
Dot11 type
                          : 11ax
Channel
                           : 36
                          : 20 MHz
Bandwidth
Current Datarate
                          : 6 Mbps
Max Datarate
                          : 286 Mbps
RSSI
                           : 21
```

| IP              | : 192.168.23.195/24                           |
|-----------------|-----------------------------------------------|
| Default Gateway | : 192.168.23.1                                |
| DNS Server1     | : 192.168.71.2                                |
| Domain          | : iottest.local                               |
| IPV6            | : 2001:dead:beef:2103:de33:3013:8126:a39b/128 |
| Assoc timeout   | : 5000 Msec                                   |
| Auth timeout    | : 5000 Msec                                   |
| Dhcp timeout    | : 60 Sec                                      |
|                 |                                               |

### show wgb ssid

```
wgb# show wgb ssid
```

| Configured SSIDs details:<br>SSID-Profile | SSID       | Authentication |
|-------------------------------------------|------------|----------------|
|                                           |            |                |
| sp                                        | sp         | PSK            |
| B-thes-OP                                 | B-thes-OP  | OPEN           |
| B-thes-1X                                 | B-thes-1X  | DOT1X          |
| B-thes-PSK                                | B-thes-PSK | PSK            |
| Connected SSIDs details:<br>Radio ID : 1  |            |                |

```
Radio Mode : WGB
BSSID : 2C:57:41:93:0B:2C
SSID : B-thes-PSK
Authentication : PSK
```

show wgb bridge

```
wgb# show wgb bridge

mac vap port vlan_id seen_ip confirm_ago fast_brg

6C:2B:FC:2C:18:37 0 wired0 0 100.100.220.31 11.320000 true

00:2B:2C:07:3F:11 0 wired0 0 0.0.0.0 1.960000 true
```

show wgb packet statistics

### **uWGB Show Commands**

Use these commands to check uWGB configurations:

- show running-config
- show wgb dot11 association
- show wgb ssid
- · show wgb packet statistics

The following example shows the **show wgb dot11 association** command output. Note that the current state should be "uwgb" if uclient is active.

```
wgb#show wgb dotl1 associations

Uplink Radio ID : 1

Uplink Radio MAC : 00:A2:EE:65:A4:6F

SSID Name : B-thes-3

Parent AP MAC : 3C:41:0E:3B:02:0D

Uplink State : CONNECTED

Auth Type : DOT1X

EAP Method Name : FAST

Key management Type : WPA2
```

T Role T

| Uclient mac                                         | : 00:50:56:A1:01:DC                                                         |          |
|-----------------------------------------------------|-----------------------------------------------------------------------------|----------|
| Current state                                       | : UWGB                                                                      |          |
| Uclient timeout                                     | : 60 Sec                                                                    |          |
| Dot11 type                                          | : 11ac                                                                      |          |
| Channel                                             | : 36                                                                        |          |
| RSSI                                                | : 46                                                                        |          |
| IP                                                  | : 0.0.0.0                                                                   |          |
| IPV6                                                | : ::/128                                                                    |          |
| Assoc timeout                                       | : 5000 Msec                                                                 |          |
| Auth timeout                                        | : 5000 Msec                                                                 |          |
| Dhcp timeout                                        | : 60 Sec                                                                    |          |
| uWGB checkpoints on AP                              |                                                                             |          |
| Client MAC Address Y IPv4 Address Y IPv6 Address    | AP Name Y SSID Y WLAN ID Y Client Type Y State Y Protocol Y User Name Y Dev | ice Type |
| □ 00a2.ee65.a46f  / 192.168.121.209 fe80::bfab:3aa6 | :4af9:6c11 AP5C71.0DEC.FA40 B-thes2 2 WLAN Run 11ac N/A                     |          |
|                                                     |                                                                             | 1 -      |

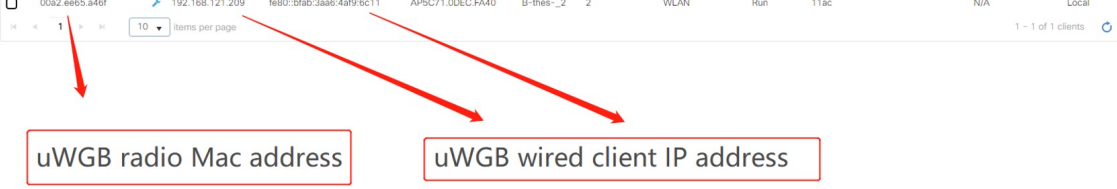

# **WGB Debug Examples**

This section provides WGB debug examples.

Figure 1: Preconfiguration for Hostapd and DOT11\_UPLINK\_CONFIG Before WGB Uplink Mode Started

| DOT11 UPLINK EV: Uplink state changed [DOT11 UPLINK STOPPED] to [DOT11 UPLINK SCAN START]                                                      |
|----------------------------------------------------------------------------------------------------|
| DOTI1 UPLINK EV: Uplink state changed [DOT11 UPLINK SCAN START] to [DOT11 UPLINK STOPPED]                                                      |
| DOT11 UPLINK EV: DHCP: client process stopped                                                                                                  |
| DOT11_UPLINK_CONFIG: Added WLAN Index : 0 to db                                                                                                |
| DOT11_UPLINK_CONFIG: Added Mac addr: E8:EB:34:AE:AA:EF to db                                                                                   |
| DOT11_UPLINK_EV: DHCP: clienMore                                                                                                    |
| WGB_UPLINK_SEC: WPA supplicant configuration file /etc/wpa_supplicant.conf created                                                             |
| systemd[1]: Starting WPA supplicant process                                                                                                    |
| systemd[1]: Started WPA supplicant process.                                                                                                    |
| DOT11_UPLINK_CONFIG: WPAS started                                                                                                    |
| WGB_UPLINK_SEC: wpas socket exists, but does not allow connections - assuming it was left over from process termination                        |
| WGB_UPLINK_SEC: Successfully replaced leftover socket '/var/run/wpa_supplicant/local'                                                          |
| WGB_UPLINK_SEC: wcp/wgb_sec :: Dot11UplinkSecurity: Error connecting to wpa supplicant socket for remote path /var/run/wpa_supplicant/wbridge1 |
| WGB_UPLINK_SEC:                                                                                                    |
| DOT11_UPLINK_CONFIG: Radio[1] configured for standard: 7                                                                                       |
| licant: FIPS Mode = disabled *** hostap version                                                                                                |
| hostapd:wpa_supplicant v2.9                                                                                                    |
| hostapdirandom: Trying to read entropy from /dev/random                                                                                        |
| hostapd:Successfully initialized wpa_supplicant                                                                                                |
| hostapdiinitializing interface 'wbridgel' cont '/etc/wpa_supplicant.cont' driver 'wpas' ctrl_interface '/var/run/wpa_supplicant' bridge 'N/A'  |
| hostapd:Configuration file '/etc/wpa_supplicant.conf' → '/etc/wpa_supplicant.conf'                                                             |
| hostapd:Reading configuration file '/etc/wpa_supplicant.cont'                                                                                  |
| nostapd:ctrl_interface'/var/run/wpa_supplicant'                                                                                                |
| nostapd:update_config=1                                                                                                    |
|                                                                                                    |
| nostapi:ap_scan=0                                                                                                    |
| nostapditasi (- start of a new patwork block                                                                                                   |
| nostapulline; 6 - start of a new network block                                                                                                 |
| 4) 24 74 68 57 32 24 59 53 4b B-thee-PSK                                                                                                    |
| hostandicinate: 8/2                                                                                                    |
| hostapdikev memt: 0x2                                                                                                    |
| PSK (ASCII passphrase) - hexdump ascii(len=8): [REMOVED]                                                                                       |
| hostapd:pairwise: 0x10                                                                                                    |
| hostapd:group: 0x10                                                                                                    |
| PSK (from passphrase) - hexdump(len=32): [REMOVED]                                                                                             |
| hostapd:Priority group 0                                                                                                    |
| hostapd: id=0 ssid='B-thes-PSK'                                                                                                    |
| hostapd:driver_wpas: wpas_init                                                                                                    |
| DOT11_UPLINK_CONFIG: current power level: 1                                                                                                    |
| DOT11_UPLINK_CONFIG: set tx power level: 1                                                                                                    |
| DOT11_UPLINK_CONFIG: 3 Antennas configured                                                                                                    |
| DOT11_UPLINK_CONFIG: wcp/wgb_config :: Dot11UplinkConfig: push antenna config to driver TxAntenna 7 RxAntenna 7                                |

#### Figure 2: WGB Uplink Mode Started -> Scan Started

| *** Uplink is disabled ***                                                                |
|-------------------------------------------------------------------------------------------|
| DOT11_UPLINK_DRIVER[1]: WGB uplink mode started                                           |
| DOT11_UPLINK_EV: Scan Started                                                             |
| DOT11_UPLINK_EV: Uplink state changed [DOT11_UPLINK_STOPPED] to [DOT11_UPLINK_SCAN_START] |
| DOT11_UPLINK_SCAN: Uplink Scan Started in Dot11Radio1.                                    |

Figure 3: Parent selected

| DOT11_UPLINK_EV: | Calling RSSI get for 00:00:00:00:00                                        |
|------------------|----------------------------------------------------------------------------|
| DOT11_UPLINK_EV: | Last pkt RSSI: 0 0 0 0                                                     |
| DOT11_UPLINK_EV: | Avg RSSI: 0 0 0 0                                                          |
| DOT11_UPLINK_EV: | parent_rssi: 0, configured low rssi: -70                                   |
| DOT11_UPLINK_EV: | Found BSSID 2c:57:41:93:0B:2C for SSID B-thes-PSK on channel 52            |
| DOT11_UPLINK_EV: | RSSI: -30                                                                  |
| DOT11_UPLINK_EV: | SNR: 35                                                                    |
| DOT11_UPLINK_EV: | load: 0                                                                    |
| DOT11_UPLINK_EV: | hops: 0                                                                    |
| DOT11_UPLINK_EV: | distance: 0                                                                |
| DOT11_UPLINK_EV: | num assoc: 0                                                               |
| DOT11_UPLINK_EV: | radio_type: 7                                                              |
| DOT11_UPLINK_EV: | mdId: 0                                                                    |
| DOT11_UPLINK_EV: | ft_cap_policy: 0                                                           |
| DOT11_UPLINK_EV: | channel width: 40                                                          |
| DOT11_UPLINK_EV: | update_scan_result: it != NULL                                             |
| DOT11_UPLINK_EV: | update_scan_result: expired_time not initialized                           |
| DOT11_UPLINK_EV: | update_scan_result: return                                                 |
| DOT11_UPLINK_EV: | Scan Finished. Total BSS found 1.                                          |
| DOT11_UPLINK_EV: | find best ap bssid                                                         |
| DOT11_UPLINK_EV: | Current BSSMore                                                            |
| DOT11_UPLINK_EV: | same node. skipping                                                        |
| DOT11_UPLINK_EV: | Best BSSID: 2C:57:41:93:0B:2C                                              |
| DOT11_UPLINK_EV: | tgr_method: over-the-air                                                   |
| DOT11_UPLINK_SCA | N: Uplink Scan stopped in Dot11Radio1                                      |
| DOT11_UPLINK_EV: | Uplink state changed [DOT11_UPLINK_SCAN_START] to [DOT11_UPLINK_SCAN_DONE] |

Figure 4: Authenticating

```
DOTI1_UPLINK_EV: existing channel 0, target channel 52
DOTI1_UPLINK_EV: Starting Connection (uplink)addr1[E8:E8:34:AE:AA:EF], (bssid)addr2[2C:57:41:93:08:2C]
WGB_UPLINK_SEC: WAA supplicant configuration file /etc/wpa_supplicant.conf created
WGB_UPLINK_SEC: was socket exist, but does not allow connections - assuming it was left over from process termination
WGB_UPLINK_SEC: successfully replaced leftover socket '/var/run/wpa_supplicant/local'
WGB_UPLINK_SEC: Bad response for RECONFIGURE from wpa_supplicant
WGB_UPLINK_SEC: Bad response for EAPOLINIT from wpa_supplicant
WGB_UPLINK_SEC: Bad response for EAPOLINIT from wpa_supplicant
WGB_UPLINK_SEC: Bad response for EAPOLINIT from wpa_supplicant
WGB_UPLINK_SEC: Bad response for EAPOLINIT from wpa_supplicant
WGB_UPLINK_SEC: Bad response for EAPOLINIT from wpa_supplicant
WGB_UPLINK_SEC: Bad response for EAPOLINIT from wpa_supplicant
WGB_UPLINK_SEC: New named parent : 2C:57:41:93:08:2C
DOTI1_UPLINK_SEC: Uplink state changed [DOTI1_UPLINK_SCAN_DONE] to [DOTI1_UPLINK_AUTHENTICATING]
WGB Classifier: DotI1UplinkClassifier: To bownstream packet fc bb len 30 MAC 2C:57:41:93:08:2C
WGB_UPLINK_SEC: Uplink client state is invalid(3).Dropping the EAP packet.
hostapd:wb.GEC: Uplink client state is invalid(3).Dropping the EAP packet.
hostapd:wb.GEC: Uplink client state is invalid(3).Dropping the EAP packet.
hostapd:wpide_config:1
hostapd:tpide:_Config:1
hostapd:tpide:_Config:1
hostapd:tpide:_Config:1
hostapd:tpide:_Config:1
hostapd:tpide:_Config:1
hostapd:tpide:_Config:1
hostapd:tpide:_Config:1
hostapd:tpide:_Config:1
hostapd:tpide:_Config:1
hostapd:tpide:_Config:1
hostapd:tpide:_Config:1
hostapd:tpide:_Config:1
hostapd:tpide:_Config:1
hostapd:tpide:_Config:1
hostapd:tpide:_Config:1
hostapd:tpide:_Config:1
hostapd:tpide:_Config:1
hostapd:tpide:_Config:1
hostapd:tpide:_Config:1
hostapd:tpide:_Config:1
hostapd:tpide:_Config:1
hostapd:tpide:_Config:1
hostapd:tpide:_Config:1
hostapd:tpide:_Config:1
hostapd:tpide:_Config:1
hostapd:tpide:_Config:1
hostapd:tpide:_Config:1
hostapd:tpide:_Co
```

#### Figure 5: Authenticating -> Associating

| DOT11_UPLINK_EV: Uplink state changed [DOT11_UPLINK_AUTHENTICATING] to [DOT11_UPLINK_ASSOCIATING]                 |  |  |
|----------------------------------------------------------------------------------------------------|--|--|
| DOT11_UPLINK_EV: Assoc. Req. addr1[E8:EB:34:AE:AA:EF], (bssid)addr2[2C:57:41:93:0B:2C]                            |  |  |
| DOT11_UPLINK_EV: set_ht_cap_ie_fields: Adding HT Information element to Assoc request slot_id 1                   |  |  |
| DOT11_UPLINK_EV: set_vht_cap_ie_fields: Adding VHT Information element to Assoc request slot_id 1                 |  |  |
| DOT11_UPLINK_EV: set_he_cap_ie_fields: Adding HE Information element to Assoc request slot_id 1                   |  |  |
| DOT11_UPLINK_EV: Added system name : wgb in assoc req.                                                            |  |  |
| WGB Classifier: Dot11UplinkClassifier: Downstream packet fc 0 Len 219 MAC 2C:57:41:93:0B:2C                       |  |  |
| WGB Classifier: Dot11UplinkClassifier: Tx sent to Uplink Access-Point 0                                           |  |  |
| DOT11_UPLINK_EV: Sent Assoc. Req. (uplink)addr1[E8:EB:34:AE:AA:EF], (bssid)addr2[2C:57:41:93:0B:2C]               |  |  |
| WGB Classifier: Dot11UplinkClassifier: Rx sent to WGB Uplink 10                                                   |  |  |
| DOT11_UPLINK_EV: Assoc Response (uplink)addr1[E8:EB:34:AE:AA:EF], (bssid)addr2[2C:57:41:93:0B:2C] status code [0] |  |  |
|                                                                                                    |  |  |

Figure 6: Associating -> EAPoL Key

| Apr   | 9 05:14:  | 44 kernel  | [*84/69/262]  | 1 05:14:44.5410]  | DOT11_UPLINK_EV: Eap_timer scheduled in 3000 msec                                                                                                    |
|-------|-----------|------------|---------------|-------------------|----------------------------------------------------------------------------------------------------|
| Apr   | 9 05:14:  | 44 kernel  | [*84/69/262]  | 1 05:14:44.5410]  | WGB Classifier: Dot11UplinkClassifier: Upstream packet from if 0 Len 135 Dest MAC E8:E8:34:AE:AA:EF AP MAC 2C:57:41:93:08:2C ethertype 8e88                                                          |
| Apr   | 9 05:14:  | 44 kernel  | [*84/69/262]  | 1 05:14:44.5410]  | WGB_UPLINK_SEC: EAPOL packet from parent =2C:57:41:93:08:2C len = 135                                                                                                    |
| Apr   | 9 05:14:  | 4 kernel   | [+04/09/202:  | 1 05:14:44.5420]  | WGB_UPLINK_SEC: Sent EAPOL packet EAPOLPKT to wpa_supplicant response≈0K                                                                                                    |
| Apr   | 9 05:14:  | 44 kernel  | [*84/69/262]  | 1 05:14:44.5420]  | hostapd:WPAS State : 6                                                                                                    |
| Apr   | 9 05:14:  | 4 kernel   | [+84/69/262]  | 1 05:14:44.5420]  | hostapd:wbridgel: Event EAPOL_RX (23) received                                                                                                    |
| Apr   | 9 05:14:  | 4 kernel   | [+84/69/262:  | 1 05:14:44.5420]  | hostapd:wbridge1: RX EAPOL from 2c:57:41:93:0b:2c                                                                                                    |
| Apr   | 9 05:14:  | 44 kernel  | [*84/69/262]  | 1 05:14:44.5420]  | RX EAPOL - hexdunp(len=121): 02 03 00 75 02 00 8a 00 10 00 00 00 00 00 00 00 00 a3 b3 3a 38 2b ce 1e 4c b4 63 e6 e3 0c 2d 5a bd 50 b4 69 93 c9 8f 5c eb e3 4b b9 f6 3f 29 4a f8 00 00 00 00 00 00 00 |
| 00 0  | 0 08 60 0 | 00 00 00 0 | 0 00 00 00 00 | 00 00 00 00 00 00 | 00 00 00 00 00 00 00 00 00 00 00 00 00                                                                                                    |
| Apr   | 9 05:14:  | 4 kernel   | [+84/69/262]  | 1 05:14:44.5420]  | hostapd:wbridge1: Setting authentication timeout: 10 sec 0 usec                                                                                                    |
| Apr   | 9 05:14:  | 44 kernel  | [*84/69/262]  | 1 05:14:44.5420]  | hostapd:wbridgel: IEEE 802.1X RX: version=2 type=3 length=117                                                                                                    |
| len=1 | 21): 02 0 | 3 80 75    | 2 00 8a 00 10 | 00 00 00 00 00 00 | 00 00 00 a3 b3 3a 38 2b ce 1e 4c b4 63 e6 e3 0c 2d 5a bd 50 b4 69 93 c9 8f 5c eb e3 4b b9 f6 3f 29 4a f8 00 00 00 00 00 00 00 00 00 00 00 00 00                                                      |
| 6 69  | 08 88 68  | 80 08 80   | 08 88 68 86 6 | 89 86 69 96 69 96 | 8 88 88 88 88 88 88 88 88 88 88 88 88 8                                                                                                    |
| Apr   | 9 05:14:4 | 44 kernel  | [*84/69/262]  | 1 05:14:44.5420]  | hostapd:wbridge1: EAPOL-Key type=2                                                                                                    |
| Apr   | 9 05:14:  | 4 kernel   | [+84/69/202:  | 1 05:14:44.5420]  | hostapd:wbridgel: key_info 0x8a (ver=2 keyidx=0 rsvd=0 Pairwise Ack)                                                                                                    |
| Apr   | 9 05:14:  | 44 kernel  | [+84/69/262]  | 1 65:14:44.5428]  | hostapd:wbridge1: key_length=16 key_data_length=22                                                                                                    |
| Apr   | 9 05:14:4 | 4 kernel   | [*84/69/262]  | 1 05:14:44.5420]  | replay_counter - hexdump(len=8): 80 08 08 08 08 08 08                                                                                                    |
| Apr   | 9 05:14:  | 4 kernel   | [+84/69/262]  | 1 05:14:44.5420]  | key_nonce - hexdump(len=32): a3 b3 3a 38 2b ce 1e 4c b4 63 e6 e3 0c 2d 5a bd 50 b4 69 93 c9 8f 5c eb e3 4b b9 f6 3f 29 4a f8                                                                         |
| Apr   | 9 05:14:4 | 44 kernel  | [+84/69/262]  | 1 65:14:44.5428]  | key_iv - hexdump(len=16): 00 00 00 00 00 00 00 00 00 00 00 00 00                                                                                                    |
| Apr   | 9 05:14:4 | 4 kernel   | A04/09/202    | 1 05:14:44.5420]  | key_rsc = hexdump(len=8): 00 00 00 00 00 00                                                                                                    |
| Apr   | 9 05:14:  | 4 kernel   | [+84/69/262]  | 1 05:14:44.54201  | key id (reserved) - hexdump(len=8): 00 00 00 00 00 00 00                                                                                                    |
| 66 E  | 0 08 80 0 | 08 89 68   | 0 68 86 68 80 | 8 68 88 69 6628]  | key_mic - hexdump(len=16):Nore                                                                                                    |
|       |           |            |               |                   | · 가방 제품 및 이상 전 및 전 전 전 전 전 전 전 전 전 전 전 전 전 전 전 전 전                                                                                                    |

Figure 7: 4-way handshake

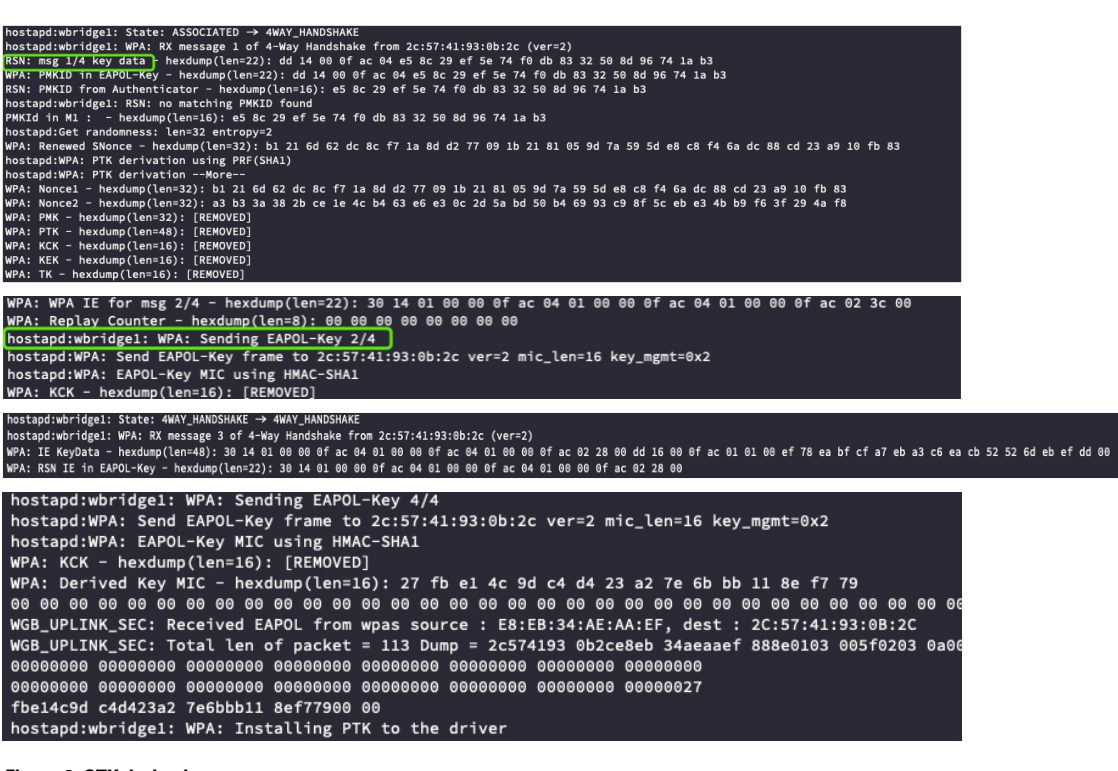

Figure 8: GTK derived

```
hostapd:wbridge1: State: 4WAY_HANDSHAKE → GROUP_HANDSHAKE
RSN: received GTK in pairwise handshake - hexdump(len=18): [REMOVED]
WPA: Group Key - hexdump(len=16): [REMOVED]
hostapd:wbridge1: WPA: Installing GTK to the driver (keyidx=1 tx=0 len=16)
WPA: RSC - hexdump(len=6): 00 00 00 00 00
hostapd: wpas_set_key change ik_macaddr to bssid
```

### Figure 9: DOT11 UPLINK ESTABLISHED

| DOT11-UPLINK_ESTABLISHED: Interface Dot11Radio1, Associated To AP ap9120-c01 2C:57:41:93:0B:2C [WPA2 PSK] |
|----------------------------------------------------------------------------------------------------|
| hostapd:wbridge1: WPA: Key negotiation completed with 2c:57:41:93:0b:2c [PTK=CCMP GTK=CCMP]               |
| hostapd:wbridge1: Cancelling authentication timeout                                                       |
| hostapd:wbridge1: State: GROMore                                                                          |
| hostapd:wbridge1: CTRL-EVENT-CONNECTED - Connection to 2c:57:41:93:0b:2c completed [id=0 id_str=]         |
| hostapd:EAPOL: External notification - portValid=1                                                        |
| hostapd:EAPOL: External notification - EAP success=1                                                      |
| hostapd:EAPOL: SUPP_PAE entering state AUTHENTICATING                                                     |
| hostapd:EAPOL: SUPP_BE entering state SUCCESS                                                             |
| hostapd:EAP: EAP entering state DISABLED                                                                  |
| hostapd:EAPOL: SUPP_PAE entering state AUTHENTICATED                                                      |
| hostapd:EAPOL: Supplicant port status: Authorized                                                         |
| hostapd:EAPOL: SUPP_BE entering state IDLE                                                                |
| hostapd:EAPOL authentication completed - result=SUCCESS                                                   |
| hostapd:CTRL-DEBUG: ctrl_sock-sendto: sock=5 sndbuf=1048576 outq=704 send_len=3                           |
| WGB Classifier: Dot11UplinkClassifier: Rx sent to WGB Uplink d0                                           |
| DOT11_UPLINK_EV: Invalid action frame received category:3 action:1                                        |
| WGB Classifier: Dot11UplinkClassifier: Rx sent to WGB Uplink d0                                           |
| DOT11_UPLINK_EV: Invalid action frame received category:3 action:1                                        |
| DOT11_UPLINK_EV: Calling RSSI get for 2C:57:41:93:0B:2C                                                   |
| DOT11_UPLINK_EV: Last pkt RSSI: -30 -33 0 0                                                               |
| DOT11_UPLINK_EV: Avg RSSI: -30 -33 0 0                                                                    |
| DOT11_UPLINK_EV: parent_rssi: -31, configured low rssi: -70                                               |
| chatter: DHCP-EVT: Sending DHCP discover packet length 346 bytes                                          |
| WGB Classifier: Dot11UplinkClassifier: Rx sent to WGB Uplink d0                                           |
| DOT11 UPLINK EV: Invalid action frame received category:3 action:0                                        |

Figure 10: DHCP -> Connected State

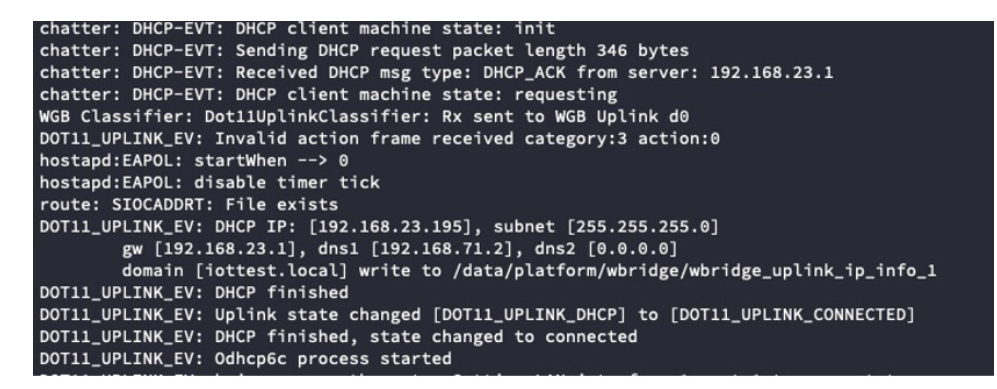

Figure 11: DHCPv6

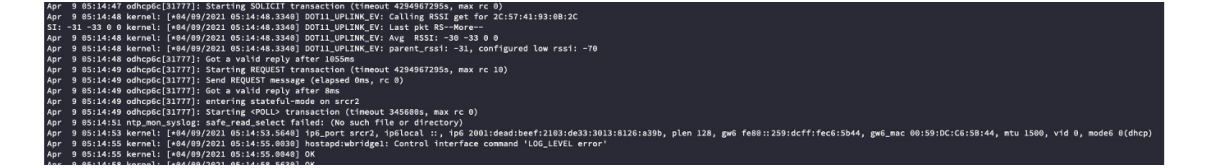